## 教职工外出请假管理系统操作说明

一、手机端使用外出请假流程

1、登录

企业微信——>工作台——>移动 0A——>外出请假

2、登录后,点击外出请假,按要求填写请假申请表后提交

| <sup>中面接我</sup> 18:06 <b>段</b> 常 <sup>指</sup> -ш <sup>1</sup> "-ш <sup>1</sup> 000)+<br> |
|------------------------------------------------------------------------------------------|
| JAJJZ 38:30"                                                                             |
| 0 0 1                                                                                    |
| 事项 已办事项 待阅公文 已阅公文                                                                        |
|                                                                                          |
|                                                                                          |
|                                                                                          |
| ·<br>请假 通讯录                                                                              |
| ×                                                                                        |
| 报送2023年工作总结、大事记和2024年工                                                                   |
| 划的通知<br>★ (2022) 8号 2022 12 12                                                           |
|                                                                                          |
| 开展2023年度兒组织节记抓塞层兒建还职计<br>核工作的通知                                                          |
| 1 (2023) 30号 2023-12-11                                                                  |
| 体育学院关于开展2023年度优秀教案评选工<br>通知                                                              |
| 2023-12-06                                                                               |
|                                                                                          |

3、提交后点击"办理记录"进入列表页面,可看到详细请假内容和审核情况。

|          | 中国移动<br>中国电缆 18:18            | 🗴 🛠 🗐 🗐 🚥  |
|----------|-------------------------------|------------|
| ~        | 请假申请                          | :          |
| Q        | 请输入                           |            |
| 请假申请     | 出差<br>状态: 部门领导审批<br>申请人: 💳    | 2023-12-12 |
| 请假<br>申请 | 参加网络安全会议<br>状态:部门领导审批<br>申请人: | 2023–12–12 |
|          | 无更多数据                         |            |

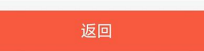

二、电脑端使用外出请假流程

1、登录

学校网站——>统一认证——>0A 系统——>外出请假

2、登录后,点击请假申请,按要求填写请假申请表后提交。

| ● 前京都書花<br>NANJING SPORT INSTITUTE | 首页 公文管理 | 外出请假  | 公文格          | 佥索 通讯录                  |           | 使用指南 😤 欢迎您       |
|------------------------------------|---------|-------|--------------|-------------------------|-----------|------------------|
| 部 请假申请<br>请假申请                     | 请假申请    |       |              |                         |           |                  |
| 请假待办                               |         | 姓     | 名            | 胡淼                      | 工 号       | 2006070702       |
| 请假已办                               |         | *所属部门 | <del>ر</del> | 信息化建设处(网络中心)            | 申请时间      | 2023-12-12 17:43 |
|                                    |         | *职 维  | 汲            | 请选择▲                    | *联系电话     | 15335198709      |
|                                    |         | *请假事  | ŧ            | 增起"严"。<br>中层副职<br>科级及以下 |           | h                |
|                                    |         | *外出地; | ά.           |                         |           |                  |
|                                    |         | *离开时( | 间            | ■ 08:00 ▼               | *返回时间     | 18:00            |
|                                    |         | 同行人   | 员            |                         |           |                  |
|                                    |         | 附作    | ŧ            | 上传附件                    |           |                  |
|                                    |         | 备     | ŧ            |                         |           | i.               |
|                                    |         |       |              |                         |           |                  |
| 严禁在本系统中存储、传输<br>涉及国家秘密的文件资料        |         |       |              | 保存 提交                   | <b>返回</b> |                  |

3、提交后可以在列表页查看请假记录,点击查看按钮,可看到详细请假内容和审核情况。

| AN I A A A A A A A A A A A A A A A A A A | 首页 公文管理      | 外出请假 公文 | 检索 通讯录              |                  |              |                     | 使用     | 月指南  🌣 欢 | 迎您, 📲 |
|------------------------------------------|--------------|---------|---------------------|------------------|--------------|---------------------|--------|----------|-------|
| 器 请假申请                                   | 法间中法         |         |                     |                  |              |                     |        |          |       |
| 请假申请                                     | <b>请</b> 假申请 |         |                     |                  |              |                     |        |          |       |
| 请假待办                                     | 起止时间:        | 到       |                     | Q 查讨             | り へ 重置       |                     |        |          |       |
| 请假已办                                     | ● 新建 □ 编辑    | き 删除    |                     |                  |              |                     |        |          |       |
|                                          | □ 请假事由       | 请假人     | 开始日期                | 结束日期             | 所在部门         | 申请时间                | 当前步骤   | 状态       | 操作    |
|                                          | ◎ 参加网络安全会议   |         | 2023-12-04<br>08:00 | 2023-12-14 18:00 | 信息化建设处(网络中心) | 2023-12-12 17:35:24 | 部门領导审批 | ◎ 已提交    | 查看 撤回 |
|                                          |              |         |                     |                  |              |                     |        |          |       |